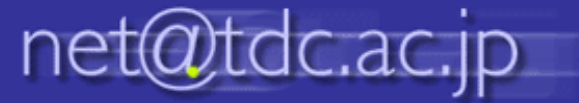

## メーリングリスト メンバー一覧取得方法

1.確認したいメーリングリストをクリックして、「管理」をクリックします。

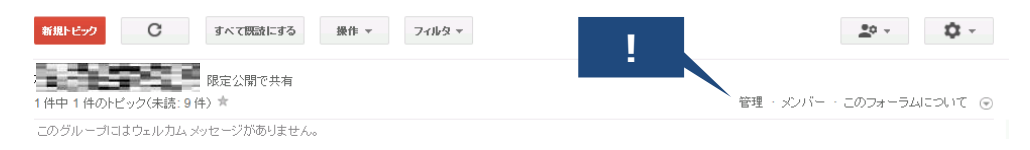

## 2.メンバー一覧の表示画面の「メンバーのエクスポート」ををクリックします。

| TORIO DENIAL COLLEGE                         |               |                             |         |       |                |
|----------------------------------------------|---------------|-----------------------------|---------|-------|----------------|
| グループ                                         | ◆ ×2/パー 禁止中 配 | 言エラー 操作 ▼ メンバーを快楽 メンバーをエクスポ |         |       | <u>2</u> 0 - Ú |
| ボータルお知ら 🔄                                    |               |                             |         |       |                |
|                                              | 表示名 ▲         | 役割 メール                      | 酒己(言    | 参加日   | 投稿             |
| <ul> <li>✓ メンバー へ</li> <li>すべてのメン</li> </ul> | 106762        | オーナー @tdc.ac.jp             | すべてのメール | 2月20日 | 許可 ^           |
|                                              |               | メンバー @tdc.ac.jp             | すべてのメール | 3月1日  | 許可されていません      |
| メンバーを招待                                      |               | メンバー @tdc.ac.jp             | すべてのメール | 2月23日 | 許可されていません      |

## 3.ダウンロードしたCSVファイルを一旦、メモ帳で開いて、それを同じ名前で保存すると、Excelで読むことができます。